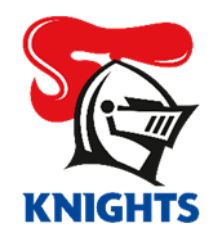

# How to Transfer Your Tickets

1. Log in to your <u>KnightsHub Account</u> using your e-mail address and password.

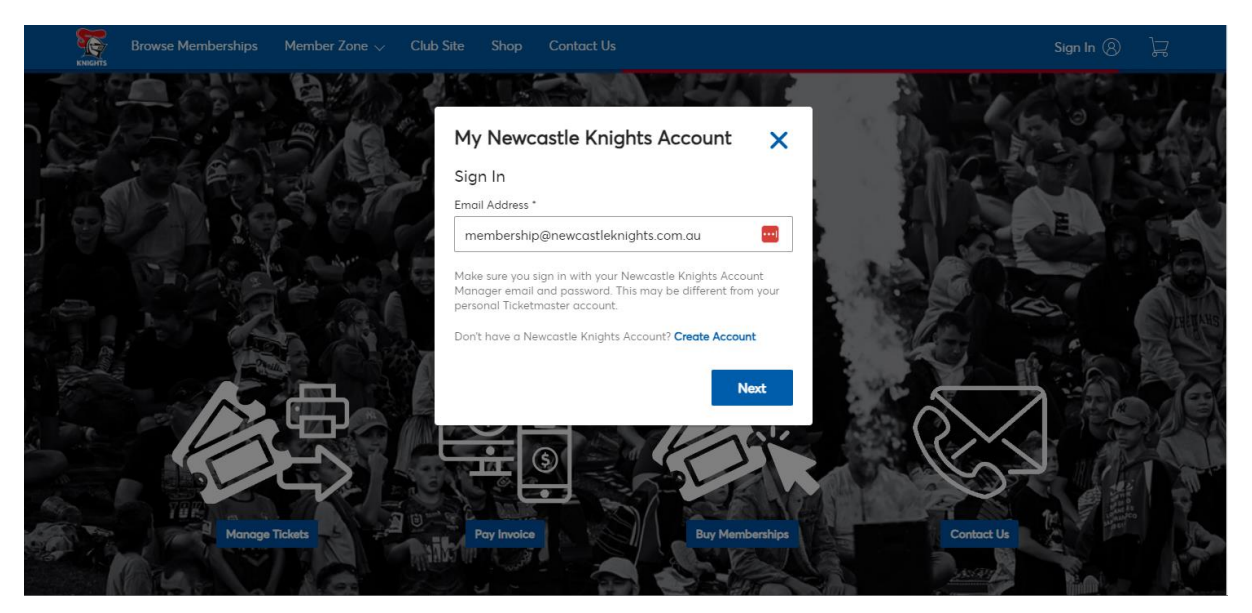

2. Click on "My Events" or the Round you wish to Transfer.

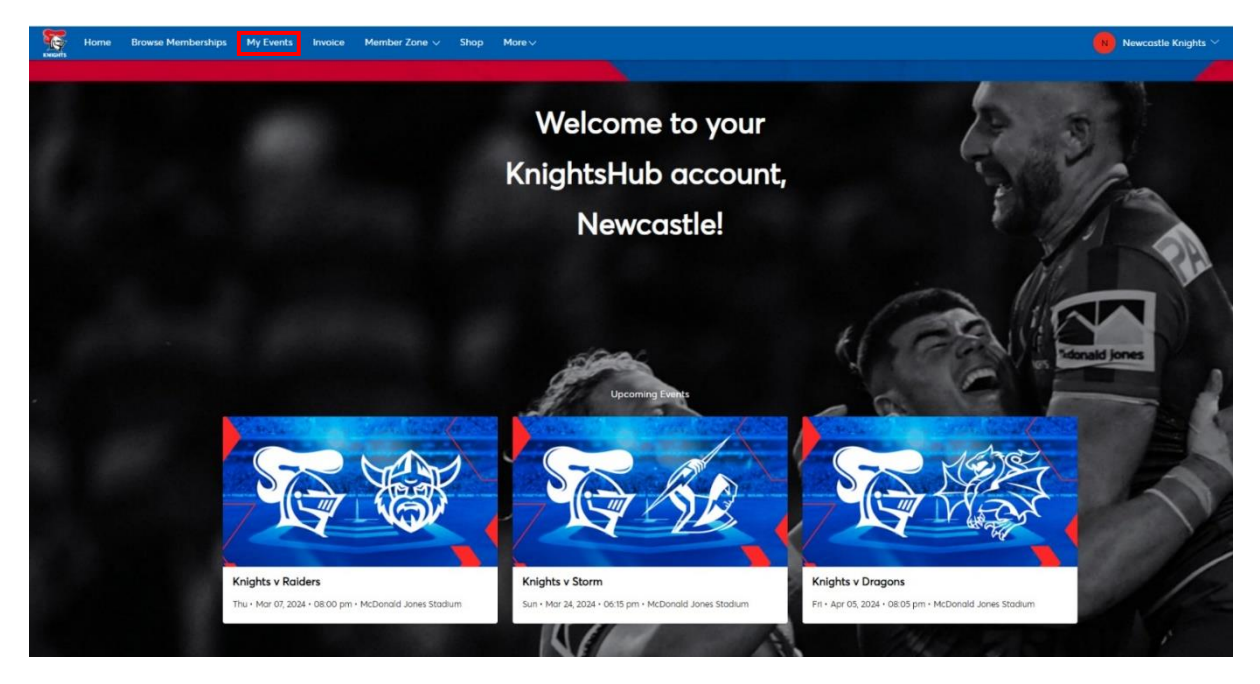

### 3. Click on "Select Event" on the game you wish to Transfer.

My Events

| Q Find an event |                                                                                                    |              |
|-----------------|----------------------------------------------------------------------------------------------------|--------------|
| Z S             | Knights v Raiders           Thu + Mar 07, 2024 + 08:00 PM            ® Broadmeadow, NSW — McDonald Jones Stadium  | Select Event |
| Te Se           | Knights v Storm <sup>™</sup> Sun • Mar 24, 2024 • 06:15 PM <sup>®</sup> Broadmeadow, NSW — McDonald Jones Stadium | Select Event |
|                 | Knights v Dragons </td <td>Select Event</td>                                                                      | Select Event |

#### 4. Select the "Transfer" Icon.

|                                                                                                    | Your Phone Is Your Ticket<br>For the fastest way in, add your ticket to your digital wallet. |                 |      |      |
|----------------------------------------------------------------------------------------------------|----------------------------------------------------------------------------------------------|-----------------|------|------|
|                                                                                                    | My Tickets                                                                                   | ->℃<br>TRANSFER |      | MORE |
|                                                                                                    | Tickets                                                                                      |                 | View | Seat |
| Knights v Raiders<br>Ё Thu - Mar 07, 2024 - 08:00 PM<br>◎ Broadmeadow, NSW — McDonald Jones Stadium | Sec EAST11, Row W, Seat 9<br>This ticket was printed on Tue - Jan 23, 2024 - 02:37 PM        |                 |      | >    |

#### 5. Select the seat(s) you wish to Transfer then click **Continue**.

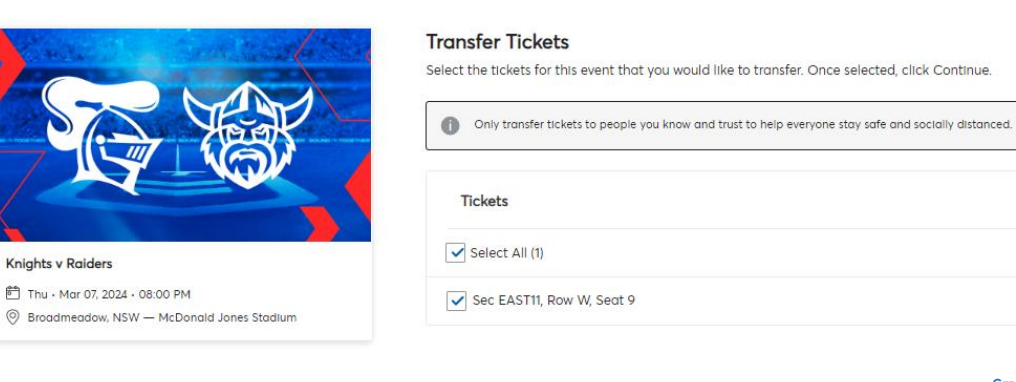

el Continue

6. Enter the details of the person you wish to transfer the ticket to then finalise by clicking Transfer.

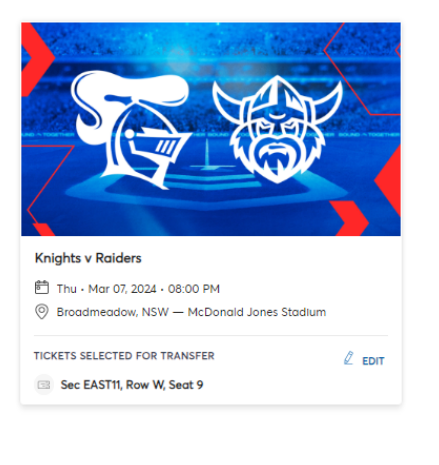

| Fransfer Tickets                                                                                                    |
|----------------------------------------------------------------------------------------------------|
| Add a new recipient or select an existing recipient to transfer the selected tickets to. Once selected, click Transfer. To edit<br>he tickets you are transferring, click Edit. |

| First Name *                                        | Last Name *            |
|-----------------------------------------------------|------------------------|
| Newcastle                                           | Knights                |
| Emoil *                                             |                        |
| Knightsmail@newcastleknights.com.au                 |                        |
| Tour acket for the knights vs kolders, mursday Hurs | n 07, 2024 (e 08.00 pm |

7. After selecting Transfer you're all set!

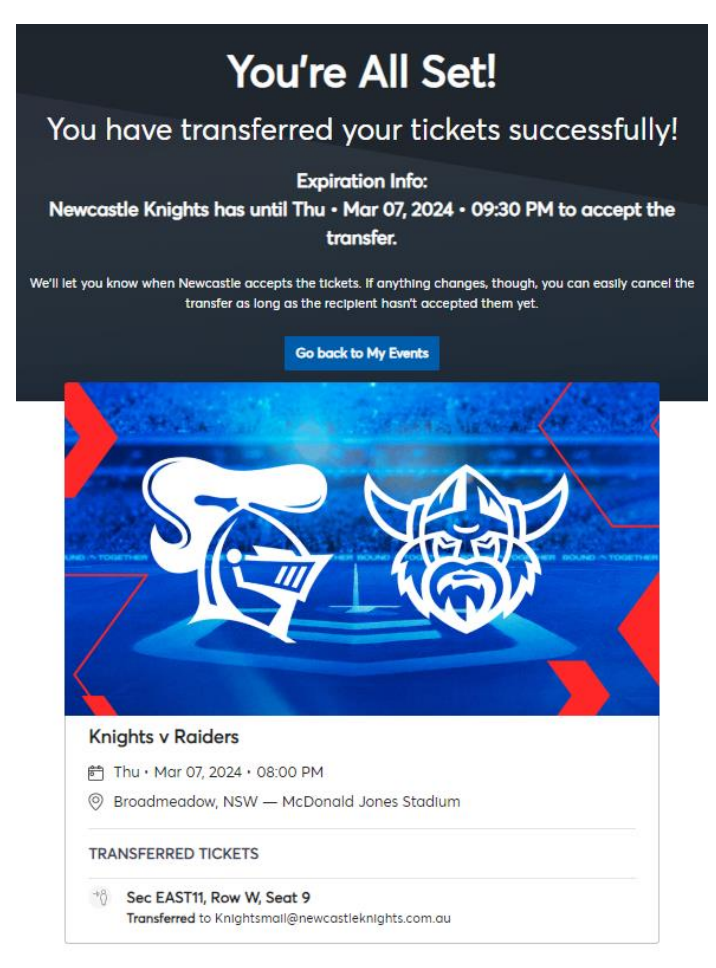

## How to Reclaim your tickets

In case of a change of circumstances you can reclaim your tickets by following the steps below.

1. Find the game you transferred in My Events and click "Cancel Transfer".

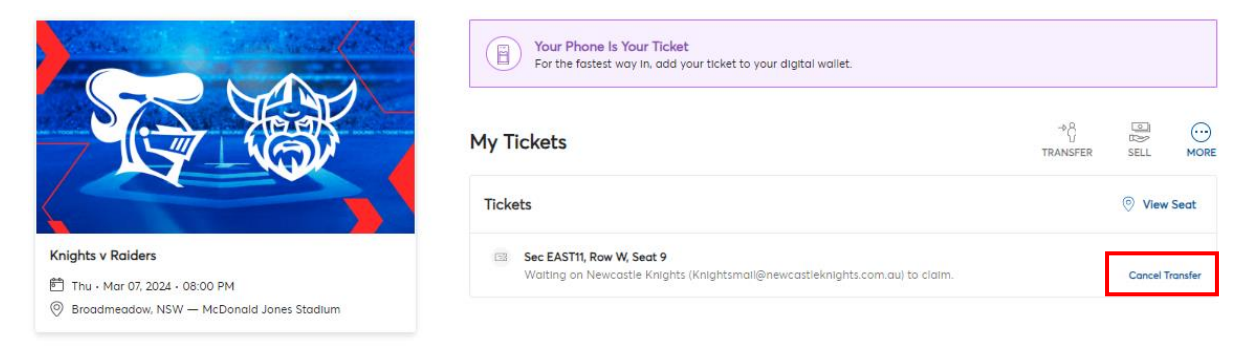

2. Confirm you wish to cancel the transfer by selecting "Yes".

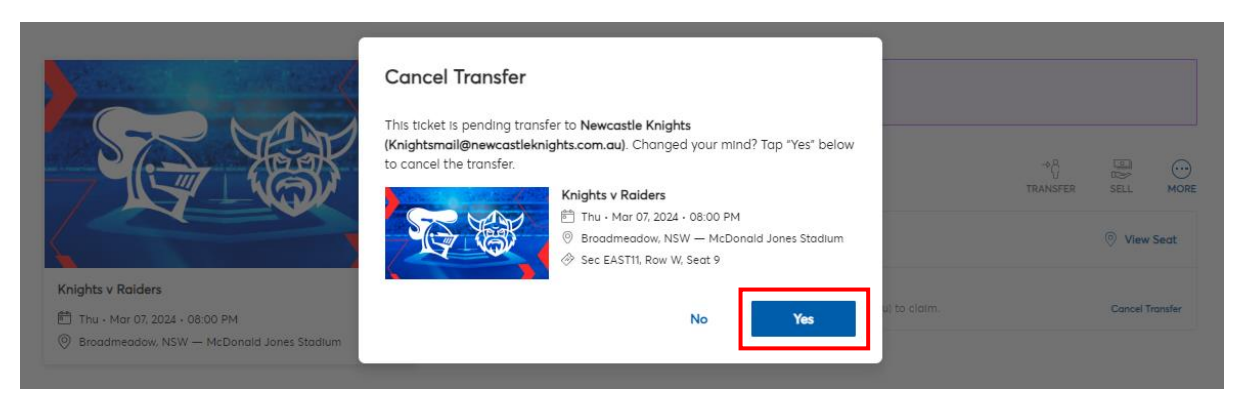

3. View confirmation of your reclaimed ticket(s) and select "Ok".

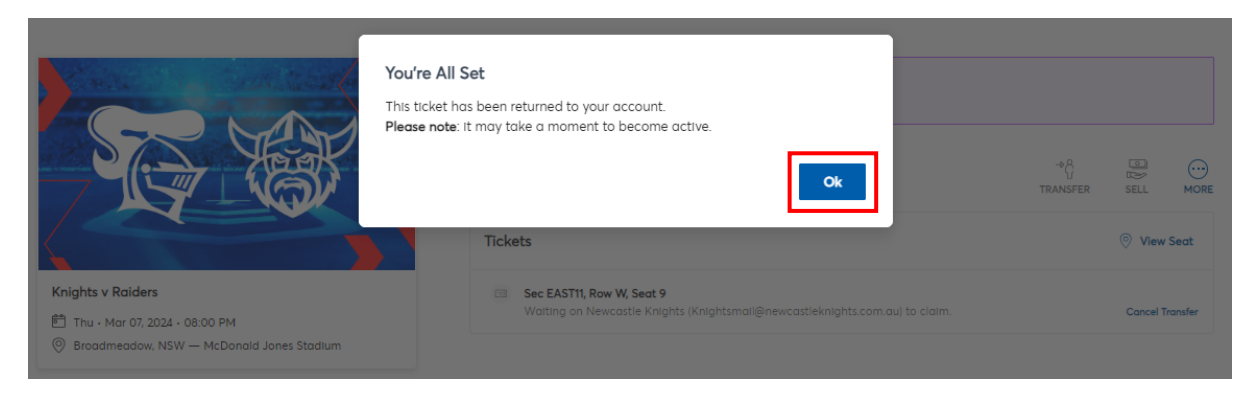